# Excel im Controlling

Die wichtigsten Methoden für ein effizientes Reporting

Bearbeitet von Daniel Unrein

1. Auflage 2016. Buch. VIII, 342 S. Kartoniert ISBN 978 3 8006 5025 5 Format (B x L): 17,0 x 24,0 cm Gewicht: 700 g

<u>Wirtschaft > Unternehmensfinanzen > Controlling, Wirtschaftsprüfung, Revision</u>

Zu Inhalts- und Sachverzeichnis

schnell und portofrei erhältlich bei

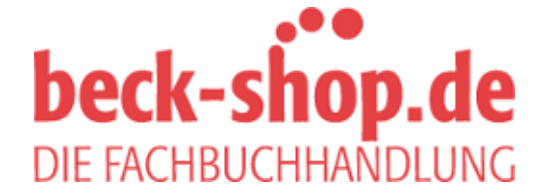

Die Online-Fachbuchhandlung beck-shop.de ist spezialisiert auf Fachbücher, insbesondere Recht, Steuern und Wirtschaft. Im Sortiment finden Sie alle Medien (Bücher, Zeitschriften, CDs, eBooks, etc.) aller Verlage. Ergänzt wird das Programm durch Services wie Neuerscheinungsdienst oder Zusammenstellungen von Büchern zu Sonderpreisen. Der Shop führt mehr als 8 Millionen Produkte. WENN-Formel

-\MENN/Mono10LI2>-0.1020.9Tep#.99)

ene Forn Das Controlling-Team der Trader GmbH möchte aus der Produkt-Liste "Fall 3" herausfinden, mit welchen Produkten ein Deckungsbeitrag (DB) über 125.00/EDR (Zelle

[30] erzielt wurde. Dies geht in Excel mit der WENN-Formel. Diese ist eine Bedingungsformel und lässt die Analyse einer Datenmenge nach einer definierten Bedingung zu.

Zu Formeln: Formelkasten: WENN (Prüfung; [Dann\_Wert]; [Sonst\_Wert]) sucht nach einem Wahrheitswert. Dieser kann sowohl ein Wert als auch eine Zeichenfolge oder Formel sein. Die Prüfung zieht einen logischen Vergleich zwischen der Bedingung und Werten innerhalb einer Datenmenge. WENN gibt einen bestimmten Wert zurück, wenn eine angegebene Bedingung als WAHR bewertet wird, und einen anderen Wert, wenn die Bedingung als FALSCH bewertet wird. Zur Anwendung von WENN werden daher drei Argumente benötigt:

- Prüfung: ist ein Wert oder eine Zeichenfolge, der/die WAHR oder FALSCH sein kann
- Dann\_Wert: ist der Wert, der als Ergebnis ausgegeben wird, wenn die Prüfung WAHR ergibt

Die Prüfung wird innerhalb der Wenn-Funktion mit H2>\$J\$30 definiert. Wenn die Prüfung WAHR ergibt – der Zellwert in H2 somit größer als 125.000 EUR ist – so soll als Dann Wert "Top" ausgegeben werden. Text muss dabei immer in Redezeichen gesetzt werden. Ist das Ergebnis der Prüfung hingegen FALSCH, soll Nichts ("") ausgegeben werden. Nach Anwendung der Wenn-Funktion auf die gesamte Tabelle mit AUTOAUSFÜLLEN innerhalb der Spalte J, wird bei den Produkten, deren DB größer als 125.000 ist, ein "Top" in Spalte J ausgegeben – wichtig ist dabei das korrekte Setzen der Bezüge (vgl. Abb. 6-34).

|              | С          | D                          | E          | F        | G           | Н        | J          | к               | L             |
|--------------|------------|----------------------------|------------|----------|-------------|----------|------------|-----------------|---------------|
|              | Datum      | Kategorie                  | Zulieferer | DB/Stück | Absatzmenge | DB total | Wenn 1     |                 |               |
|              | 04.01.2014 | Getränke                   | Supplier A | 8,0      | 15.810      | 126.480  | =WENN(We   | nn!\$H2>=\$J\$  | 30;"Top";"")  |
|              | 21.11.2014 | Getränke                   | Supplier A | 8,0      | 12.016      | 96.128   | WENN(Prüfu | ng; [Dann_Wert] | [Sonst_Wert]] |
|              | 22.07.2014 | Getränke                   | Supplier B | 5,0      | 22.353      | 111.765  |            |                 |               |
|              | 13.10.2014 | Getränke                   | Supplier B | 5,0      | 15.799      | 78.995   |            |                 |               |
|              | 23.10.2014 | Getränke                   | Supplier B | 5,0      | 15.352      | 76.760   |            |                 |               |
|              | 06.11.2014 | Getränke                   | Supplier C | 16,0     | 10.896      | 174.336  | Тор        |                 |               |
|              | 07.11.2014 | Getränke                   | Supplier C | 16,0     | 14.449      | 231.184  | Тор        |                 |               |
| Biscuits Mix | 13.10.2014 | Backwaren & Backmischungen | Supplier D | 0,2      | 11.913      | 2.383    |            |                 |               |
| Biscuits Mix | 23.10.2014 | Backwaren & Backmischungen | Supplier D | 0,2      | 10.826      | 2.165    |            |                 |               |
|              | 11.11.2014 | Backwaren & Backmischungen | Supplier E | 1,0      | 22.041      | 22.041   |            |                 |               |
|              | 22.11.2014 | Backwaren & Backmischungen | Supplier E | 1,0      | 22.855      | 22.855   |            |                 |               |
|              | 12.12.2014 | Süßigkeiten                | Supplier F | 1,8      | 9.220       | 16.135   |            |                 |               |
|              | 23.12.2014 | Süßigkeiten                | Supplier F | 1,8      | 17.575      | 30.756   |            |                 |               |
| ctail        | 22.11.2014 | Obst- & Gemüsekonserven    | Supplier G | 7,0      | 20.085      | 140.595  | Тор        |                 |               |
| ctail        | 07.12.2014 | Obst- & Gemüsekonserven    | Supplier G | 7,0      | 20.578      | 144.046  | Тор        |                 |               |
| ıt           | 02.08.2014 | Fleischkonserven           | Supplier H | 8,4      | 12.450      | 104.580  |            |                 |               |
| ıt           | 17.10.2014 | Fleischkonserven           | Supplier H | 8,4      | 18.031      | 151.460  | Тор        |                 |               |
|              | 08.01.2014 | Gewürze                    | Supplier I | 1,0      | 12.173      | 12.173   |            |                 |               |
|              | 12.09.2014 | Gewürze                    | Supplier I | 1,0      | 21.084      | 21.084   |            |                 |               |
| isoning      | 20.12.2014 | Gewürze                    | Supplier J | 8,0      | 9.012       | 72.096   |            |                 |               |
|              | 18.12.2014 | Trockenfrüchte & Nüsse     | Supplier H | 10,3     | 13.092      | 134.193  | Тор        |                 |               |
|              | 21.12.2014 | Trockenfrüchte & Nüsse     | Supplier H | 10,3     | 12.901      | 132.235  | Тор        |                 |               |
| sles         | 07.12.2014 | Trockenfrüchte & Nüsse     | Supplier H | 20,0     | 16.917      | 338.340  | Тор        |                 |               |
| rs           | 03.09.2014 | Trockenfrüchte & Nüsse     | Supplier H | 11,0     | 18.428      | 202.708  | Тор        |                 |               |
| rs           | 18.12.2014 | Trockenfrüchte & Nüsse     | Supplier H | 11,0     | 12.581      | 138.391  | Тор        |                 |               |
| rs           | 20.12.2014 | Trockenfrüchte & Nüsse     | Supplier H | 11,0     | 12.122      | 133.342  | Тор        |                 |               |
|              |            |                            |            |          |             |          | 125.000    | Ī               |               |

Abb. 6-34: WENN DB größer 125.000 (Zelle J30)

#### 140 6. Datenkonsolidierung und

Zudem können auch **Datumswerte bedingt analysiert werden. Nachfolgend interes**siert das Controlling welche Verkäufe **im vierten Quartal (Q4)** stattgefunden haben. Die Daten hierzu befinden sich in **Spalte C**. Die zuggunde liegende Bedingung dazu lautet >= 01.10.2014, dabei ist das Prül-Datum in **Zelle K30** ausgelagert die in der Formel wiederrum **absolut** zu setzen ist. Ist die Formel WAHR, DANN soll "Q4", ist sie FALSCH soll SONST nichts ("") ausgeben werden (vgl. Abb.6-35).

t Forme

#### "RANS ▼ : X ✓ fx =WENN(Wenn!\$C2>=\$K\$30;"Q4";"")

| С          | D                          | E          | F        | G           | Н        | K            | L                 | М             |
|------------|----------------------------|------------|----------|-------------|----------|--------------|-------------------|---------------|
| Datum      | Kategorie                  | Zulieferer | DB/Stück | Absatzmenge | DB total | Wenn 2       |                   |               |
| 04.01.2014 | Getranke                   | Supplier A | 8,0      | 15.810      | 126.480  | =WENN(We     | nn!\$C2>=\$K\$    | 30;"Q4";")    |
| 21.11.2014 | Getränke                   | Supplier A | 8,0      | 12.016      | 96.128   | C WENN(Prüfe | ing; [Dann_Wert]; | [Sonst_Wert]) |
| 22.07.2014 | Getränke                   | Supplier B | 5,0      | 22.353      | 111.765  |              |                   |               |
| 13.10.2014 | Getränke                   | Supplier B | 5,0      | 15.799      | 78.995   | Q4           |                   |               |
| 23.10.2014 | Getränke                   | Supplier B | 5,0      | 15.352      | 76.760   | Q4           |                   |               |
| 06.11.2014 | Getränke                   | Supplier C | 16,0     | 10.896      | 174.336  | Q1           |                   |               |
| 07.11.2014 | Getränke                   | Supplier C | 16,0     | 14.449      | 231.184  | Q4           |                   |               |
| 13.10.2014 | Backwaren & Backmischungen | Supplier D | 0,2      | 11.913      | 2.383    | Q4           |                   |               |
| 23.10.2014 | Backwaren & Backmischungen | Supplier D | 0,2      | 10.826      | 2.165    | Q4           |                   |               |
| 11.11.2014 | Backwaren & Backmischungen | Supplier E | 1,0      | 22.041      | 22.041   | Q4           |                   |               |
| 22.11.2014 | Backwaren & Backmischungen | Supplier E | 1,0      | 22.855      | 22.855   | Q4           |                   |               |
| 12.12.2014 | Süßigkeiten                | Supplier F | 1,8      | 9.220       | 16.135   | Q4           |                   |               |
| 23.12.2014 | Süßigkeiten                | Supplier F | 1,8      | 17.575      | 30.756   | Q1           |                   |               |
| 22.11.2014 | Obst- & Gemüsekonserven    | Supplier G | 7,0      | 20.085      | 140.595  | Q4           |                   |               |
| 07.12.2014 | Obst- & Gemüsekonserven    | Supplier G | 7,0      | 20.578      | 144.046  | Q4           |                   |               |
| 02.08.2014 | Fleischkonserven           | Supplier H | 8,4      | 12.450      | 104.580  |              |                   |               |
| 17.10.2014 | Fleischkonserven           | Supplier H | 8,4      | 18.031      | 151.460  | Q4           |                   |               |
| 08.01.2014 | Gewürze                    | Supplier I | 1,0      | 12.173      | 12.173   |              |                   |               |
| 12.09.2014 | Gewürze                    | Supplier I | 1,0      | 21.084      | 21.084   |              |                   |               |
| 20.12.2014 | Gewürze                    | Supplier J | 8.0      | 9.012       | 72.096   | Q1           |                   |               |
| 18.12.2014 | Trockenfrüchte & Nüsse     | Supplier H | 10,3     | 13.092      | 134.193  | Q4           |                   |               |
| 21.12.2014 | Trockenfruchte & Nusse     | Supplier H | 10,3     | 12.901      | 132.235  | Q4           |                   |               |
| 07.12.2014 | Trockenfrüchte & Nüsse     | Supplier H | 20,0     | 16.917      | 338.340  | Q4           |                   |               |
| 03.09.2014 | Trockenfruchte & Nusse     | Supplier H | 11,0     | 18.428      | 202.708  |              |                   |               |
| 18.12.2014 | Trockenfrüchte & Nüsse     | Supplier H | 11,0     | 12.581      | 138.391  | Q4           |                   |               |
| 20.12.2014 | Trockenfrüchte & Nüsse     | Supplier H | 11,0     | 12.122      | 133.342  | Q4           |                   |               |
|            |                            |            |          |             |          | 01.10.2014   | 1                 |               |

#### Abb. 6-35: WENN mit Prüfung nach Datum

#### Grundsatz

Wie am Beispiel gezeigt, empfiehlt es sich in der Praxis regelmäßig Zellen zu definieren, die das Suchbzw. Analysekriterium enthalten. Sich verändernde Werte (Variablen) sollten demnach nicht "fest" in Formeln, sondern in Zellen eingegeben werden, um dann in Formeln auf diese Zellen verweisen zu können. Dies ist deutlich effizienter und auch transparenter gerade bei (sehr wahrscheinlich auftretenden) Änderungen in der Fragestellung.

Neben der klassischen "größer/kleiner als" Fragestellung bei Werten oder Datumswerten kann auch die **Prüfung nach einer Zeichenfolge** zum Einsatz kommen. Nun sollen alle von "Supplier H" (steht als Kriterium in **Zelle L30**) bezogenen Produkte markiert werden. Hierzu geht die Prüfung auf Spalte E ein: WENN E2="Supplier H", DANN soll ein "x" ausgegeben werden, SONST soll das Feld leer ("") bleiben; die Formel ist wieder nach unten zu kopieren/ziehen (vgl. Abb.6-36).

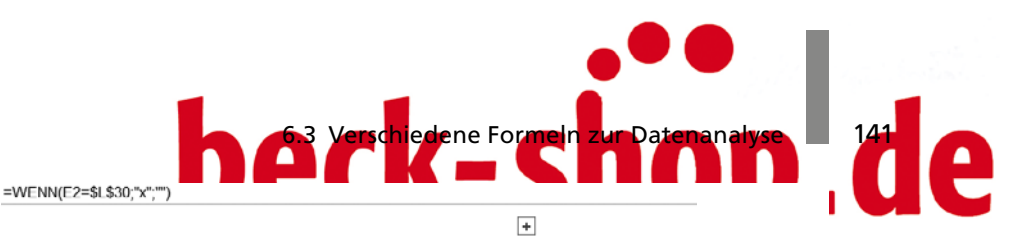

UNG

Е F G цII н М Zulieferer DB/Stück Absatzmenge DB total Wenn 3 =WENN(E2=\$L\$30,"x";"") Supplier A 8.0 15,810 8,0 12 016 96 12 WENN(Prüfung: [Dann Wert]: [Sonst Wert]) Supplier A Supplier B 5.0 22.353 111.765 Supplier B 5,0 15.799 78.995 Supplier B 76.760 5.0 15.352 Supplier C 10.896 174.336 16.0 Supplier C 160 14.449 231.184 ischungen Supplier D 0.2 11.913 2.383 ischungen Supplier D 02 10.826 2 165 22.041 22.041 ischungen Supplier E 1.0 22.855 22.855 ischungen Supplier E 1.0 Supplier F 9.220 1.8 16.135 17.575 30.756 Supplier F 1.8 erven Supplier G 7.0 20.085 140.595 7,0 20.578 144 046 erven Supplier G Supplier H 8.4 12.450 104.580 Supplier H 8.4 18 031 151 460 х Supplier I 1,0 12.173 12.173 Supplier I 10 21.084 21 084 Supplier J 8,0 9.012 72.096 Supplier H 10.3 13.092 134.193 ssc х 12.901 132.235 Supplier H 10.3 х sse 338.340 Supplier H 20.0 16.917 sse х sse Supplier H 11.0 18.428 202.708 х Supplier H 12 581 138.391 sse 11.0 х Supplier H 11.0 12.122 133.342 x sse Supplier H

Abb. 6-36: Wenn-Formel mit Prüfung nach Zeichenfolge

## Verschachtelte WENN-Formeln

WENN kann mit verschiedenen anderen Formeln (wie SVERWEIS oder UND) zur Abbildung komplexerer Fragestellungen verschachtelt werden. Zur Prüfung von **mehr als einem Kriterium** kann WENN mit UND kombiniert werden. Innerhalb der Prüfung von WENN wird UND zur Prüfung von mehreren Argumenten genutzt. UND prüft dabei, ob alle angegebenen Argumente WAHR sind und gibt diese dann als WAHR zurück. Wird die Funktion UND als Argument PRÜFUNG in der WENN-Funktion verwendet, können viele **verschiedene Bedingungen und nicht nur eine** geprüft werden – eine elegantere Methode als dies etwa mit mehreren WENN-Funktionen abzubilden (siehe auch nachfolgend).

**Zu Formeln:** UND (Wahrheitswert1; Wahrheitswert2;...) liefert, wenn alle Wahrheitswerte – also die zu prüfenden Bedingungen WAHR sind – WAHR zurück, sonst FALSCH.

Im **Beispiel Wenn4a** werden **zwei Wahrheitswerte** geprüft und dabei auf die Ergebnisse der vorherigen Berechnungen zurückgegriffen: über UND als Prüfungsargument von WENN wird geprüft, welche Produkte vorher als **"Top"** (DB >= 125.000) klassifiziert **und** in **"Q4"** verkauft wurden. Wenn **beide** Werte WAHR sind, DANN gibt die Formel "Feiertagsgeschäft" aus. Diese auf das spezielle Feiertagsgeschäft zurückzuführenden Produktverkäufe sollen nämlich als Sondererlöse im Controlling der Trader GmbH

# 142 6. Datenkonsolidierung und -analyse mit Formeln gesondert betrachtet werden ist für eines der beiden Kriterien die Prüfung FALSCH, C soll Nichts("") ausgegeben werden (vgl. Abb. 6-37):

+

|           | E          | F        | G           | н        | I. | J      | K      | M                  | N                      | 0                 |
|-----------|------------|----------|-------------|----------|----|--------|--------|--------------------|------------------------|-------------------|
|           | Zulieferer | DB/Stück | Absatzmenge | DB total |    | Wenn 1 | Wenn 2 | Wenn 4a            |                        |                   |
|           | Supplier A | 8,0      | 15.810      | 126.480  |    | Тор    | I      | =WENN(UND(J2="     | Top";K2="Q4");"Feie    | rtagsgeschäft";"" |
|           | Supplier A | 8,0      | 12.016      | 96.128   |    |        | Q4     | WENN(Prüfung; [Dar | n_Wert]; [Sonst_Wert]) |                   |
|           | Supplier B | 5,0      | 22.353      | 111.765  |    |        |        |                    |                        |                   |
|           | Supplier B | 5,0      | 15.799      | 78.995   |    |        | Q4     |                    |                        |                   |
|           | Supplier B | 5,0      | 15.352      | 76.760   |    |        | Q4     |                    |                        |                   |
|           | Supplier C | 16,0     | 10.896      | 174.336  |    | Тор    | Q4     | Feiertagsgeschäft  |                        |                   |
|           | Supplier C | 16,0     | 14.449      | 231.184  |    | Тор    | Q4     | Feiertagsgeschäft  |                        |                   |
| ischungen | Supplier D | 0,2      | 11.913      | 2.383    |    |        | Q4     |                    |                        |                   |
| ischungen | Supplier D | 0,2      | 10.826      | 2.165    |    |        | Q4     |                    |                        |                   |
| ischungen | Supplier E | 1,0      | 22.041      | 22.041   |    |        | Q4     |                    |                        |                   |
| ischungen | Supplier E | 1,0      | 22.855      | 22.855   |    |        | Q4     |                    |                        |                   |
|           | Supplier F | 1,8      | 9.220       | 16.135   |    |        | Q4     |                    |                        |                   |
|           | Supplier F | 1,8      | 17.575      | 30.756   |    |        | Q4     |                    |                        |                   |
| serven    | Supplier G | 7.0      | 20.085      | 140.595  |    | Тор    | Q4     | Feiertagsgeschäft  |                        |                   |
| serven    | Supplier G | 7,0      | 20.578      | 144.046  |    | Тор    | Q4     | Feiertagsgeschäft  |                        |                   |
|           | Supplier H | 8,4      | 12.450      | 104.580  |    |        |        |                    |                        |                   |
|           | Supplier H | 8,4      | 18.031      | 151.460  |    | Тор    | Q4     | Feiertagsgeschäft  |                        |                   |
|           | Supplier I | 1,0      | 12.173      | 12.173   |    |        |        |                    |                        |                   |
|           | Supplier I | 1,0      | 21.084      | 21.084   |    |        |        |                    |                        |                   |
|           | Supplier J | 8,0      | 9.012       | 72.096   |    |        | Q4     |                    |                        |                   |
| sse       | Supplier H | 10,3     | 13.092      | 134.193  |    | Тор    | Q4     | Feiertagsgeschäft  |                        |                   |
| sse       | Supplier H | 10,3     | 12.901      | 132.235  |    | Тор    | Q4     | Feiertagsgeschäft  |                        |                   |
| sse       | Supplier H | 20,0     | 16.917      | 338.340  |    | Тор    | Q4     | Feiertagsgeschäft  |                        |                   |
| sse       | Supplier H | 11,0     | 18.428      | 202.708  |    | Тор    |        |                    |                        |                   |
| sse       | Supplier H | 11,0     | 12.581      | 138.391  |    | Тор    | Q4     | Feiertagsgeschäft  |                        |                   |
| sse       | Supplier H | 11.0     | 12.122      | 133.342  |    | Тор    | Q4     | Feiertagsgeschäft  |                        |                   |

Abb. 6-37: WENN mit UND als Prüfungsargument

#### **Hinweis**

In Abb. 6-39, Beispiel Wenn4a, wurde direkt auf die Ergebnisse der vorherigen Ergebnisse zur besseren Darstellung der Formel zurückgegriffen. Natürlich könnten auch die zu diesen Ergebnissen führenden Prüfungen direkt als Argumente in UND eingegeben werden. Diese Lösung befindet sich im Arbeitsblatt "Wenn" unter der Überschrift "Wenn4b".

Auch die WENN-Funktion selbst kann innerhalb einer WENN als Argument genutzt werden. In den neueren Excel-Versionen kann hierbei eine Verschachtelung von bis zu 64 Wenn-Funktionen erfolgen. Eine verschachtelte Wenn-Funktion kann eingesetzt werden, wenn mehrere Bedingungen geprüft werden müssen bzw. ein Entscheidungsbaum innerhalb der Prüfung zu beachten ist.

#### Grundsatz

Bei der Anwendung verschachtelter WENN-Funktionen können Probleme auftreten, wenn der zu prüfende Sachverhalt sehr komplex ist und die Formel unübersichtlich wird. Soll dazu noch eine große Datenmenge ausgewertet werden, wird die Berechnung der Formeln entsprechend Zeit konsumieren. Sofern die Möglichkeit besteht andere (zum Beispiel die nachfolgend dargestellten) Funktionen oder Pivot anzuwenden, sollte dies genutzt werden. Mehrfach verschachtelte WENN-Formeln sind sparsam und gezielt einzusetzen und idealerweise gut zu dokumentieren.

6.3 Verschiedene Formeln zur Datenanalyse 143 Im Beispiel will das Controlling-Team der Trader GmbH eine Kategorisierung der Produkte (nach A, B, C) – also eine ABC-Analyse – vornehmen. Hierzu sind zwei Prüfungen notwendig. A-Produkte sind dabei aus Einkaufssicht besonders kritisch zu bewerten und bedürfen spezielle Aufmerksamken seitens des Hinkaufs. Für die Kategorisierung als A-Produkt werden über UND als Argument in WENN zwei Kriterien abgeprüft:

- es muss es sich um ein "Feiertagsgeschäft" (Spalte M) handeln und
- vom (als unzuverlässig bzw. schwierig geltenden) "Supplier H" (Spalte L) bezogen werden.

Wenn **beides** zutrifft, ist ein Produkt als A-Produkt zu kategorisieren und als **Dann\_ Wert** wird ein "A" ausgegeben. Ist **einer der beiden** Wahrheitswerte FALSCH, wird der **Sonst\_Wert** (eine weitere Wenn-Formel) geprüft. Es gibt dabei zwei Möglichkeiten, warum die Wahrheitswerte der UND-Formel FALSCH sein können:

- entweder es handelt sich nicht um ein "Feiertagsgeschäft", oder
- das Produkt wird nicht von "Supplier H" bezogen.

Zur weiteren Prüfung muss als **Sonst\_Wert** eine weitere WENN – und damit eine Verschachtelung – genutzt werden: diese prüft, ob es sich um ein "Feiertagsgeschäft" handelt und gibt bei WAHR als **Dann\_Wert** "B" aus. Damit werden alle nicht von "Supplier H" gelieferten und in Q4 verkauften Produkte als B-Kategorie klassifiziert. Ist auch die zweite Prüfung FALSCH, wird als Sonst\_Wert "C" ausgegeben. C-Produkte benötigen **keine besondere Beachtung** seitens des Einkaufs/Controllings. Wird die Formel auf alle Zeilen der Tabelle angewendet, ergibt sich die gewünschte Kategorisierung für alle Produkte (vgl. Abb. 6-38 sowie Arbeitsblatt "Wenn").

|              |          |                               |            |          |             |          | •      |                   | +              |                   |               |                |            |              |           |
|--------------|----------|-------------------------------|------------|----------|-------------|----------|--------|-------------------|----------------|-------------------|---------------|----------------|------------|--------------|-----------|
|              | C        | D                             | E          | F        | G           | н        | I L    | м                 | 0              | Р                 | Q             | R              | s          | т            | 1 3       |
|              | Datum    | Kategorie                     | Zulicferer | DB/Stück | Absatzmenge | DB total | Wenn 3 | Wenn 4a           | Wenn 6         |                   |               |                |            |              |           |
|              | 04.01.20 | 14 Getranke                   | Supplier A | 8,0      | 15.810      | 125.480  |        |                   | =WENN(UND()    | Venn1\$L2="x";\$# | 12="Feiertag: | sgeschaft");"A | WENN(\$1/2 | "Feiertagsgr | eschäff", |
|              | 21.11.20 | 14 Getränke                   | Supplier A | 8,0      | 12.016      | 96.128   | 10     |                   | -B.,-C.)       |                   |               |                |            |              |           |
|              | 22.07.20 | 14 Getränke                   | Supplier B | 5.0      | 22.353      | 111.765  |        |                   | C WENNOProfung | [Dasn_Wet]; [Sons | t_Wet[]       |                |            |              |           |
|              | 13.10.20 | 14 Getranke                   | Supplier B | 5,0      | 15.799      | 78.995   |        |                   | C              |                   |               |                |            |              |           |
|              | 23.10.20 | 14 Geträcke                   | Supplier B | 5,0      | 15.352      | 76.760   |        |                   | C              |                   |               |                |            |              |           |
|              | 06.11.20 | 14 Getranke                   | Supplier C | 16,0     | 10.896      | 174.336  |        | Feiertagsgeschäft | В              |                   |               |                |            |              |           |
|              | 07.11.20 | 14 Getränke                   | Supplier C | 16,0     | 14.449      | 231.184  |        | Feiertagsgeschäft | B              |                   |               |                |            |              |           |
| Becuits Mix  | 13.10.20 | 14 Backwaren & Backmischungen | Supplier D | 0,3      | 11.913      | 2.383    |        |                   | G              |                   |               |                |            |              |           |
| Biscuits Mix | 23.10.20 | 14 Backwaren & Backmischungen | Supplier D | 0,2      | 10.826      | 2.165    |        |                   | C              |                   |               |                |            |              |           |
|              | 11.11.20 | 14 Backwaren & Backmischungen | Supplier E | 1,0      | 22.041      | 22.041   |        |                   | Ç              |                   |               |                |            |              |           |
|              | 22.11.20 | 14 Backwaren & Backmischungen | Supplier E | 1,0      | 22.855      | 22.855   |        |                   | C              |                   |               |                |            |              |           |
|              | 12.12.20 | 14 Subigkeiten                | Supplier F | 1.8      | 9.220       | 16.135   |        |                   | C              |                   |               |                |            |              |           |
|              | 23.12.20 | 14 Sabijkeiten                | Supplier F | 1,8      | 17.575      | 30.756   |        |                   | C              |                   |               |                |            |              |           |
| fer:         | 22.11.20 | 14 Obst- & Gemitsekonserven   | Supplier G | 7,0      | 20.085      | 140.595  |        | Feiertagspeschäft | B              |                   |               |                |            |              |           |
| tail         | 07.12.20 | 14 Obst- & Gemusekonserven    | Supplier G | 7,0      | 20.578      | 144.946  |        | Feiertagsgeschäft | 8              |                   |               |                |            |              |           |
| E            | 02.08.20 | 14 Fleischkonserven           | Supplier H | \$,4     | 12.450      | 104.580  | ×      |                   | ¢              |                   |               |                |            |              |           |
| E            | 17.10.20 | 14 Fleischkonserven           | Supplier H | 8,4      | 18.031      | 151,460  | ×      | Feiertagsgeschaft | A              | B                 |               |                |            |              |           |
|              | 08.01.20 | 14 Gewinze                    | Supplier 1 | 1,0      | 12.173      | 12.173   |        |                   | C              |                   |               |                |            |              |           |
|              | 12:09:20 | 14 Gewitrae                   | Supplier I | 1,0      | 21.084      | 21.084   |        |                   | C              |                   |               |                |            |              |           |
| scoing       | 20.12.20 | 14 Gewiirae                   | Supplier J | 8,0      | 9.012       | 72.096   |        |                   | C              |                   |               |                |            |              |           |
|              | 18.12.20 | 14 Trockeafrüchte & Nässe     | Supplier H | 10,3     | 13 092      | 134,193  | х      | Feiertagsgeschäft | A              | 8                 |               |                |            |              |           |
|              | 21.12.20 | 14 Trockenfrichte & Nisse     | Supplier H | 10,3     | 12.901      | 132.235  | ×      | Feiertagsgeschäft | A              |                   |               |                |            |              |           |
| les          | 07.12.20 | 14 Trockenfrüchte & Nässe     | Supplier H | 20,0     | 16 917      | 338,340  | ×      | Feiertagspeschäft | A              |                   |               |                |            |              |           |
| 8            | 03.09.20 | 14 Trockenfruchte & Nasse     | Supplier H | 11,0     | 18.428      | 202,708  | ×      |                   | C              |                   |               |                |            |              |           |
| 16           | 18.12.20 | 14 Trockenfrüchte & Nässe     | Supplier H | 11,0     | 12.581      | 138.391  | ×      | Feiertagsgeschäft | A              |                   |               |                |            |              |           |
| *            | 20 12 20 | 14 Trockenfrüchte & Nitsse    | Surelier H | 11.0     | 12 122      | 133 342  | x      | Feiertacspeschaft | A              |                   |               |                |            |              |           |

Abb. 6-38: Ergebnis Wenn-Formel in Kombination mit Und-Formel

#### Hinweis

In Abb.6-38, unter Überschrift "Wenn5" wurde zudem eine bedingte Formatierung auf die A- und B-Produkte zur optischen Unterstützung der Analyse/ihrer Wichtigkeit hinterlegt (vgl. hierzu Abschnitt 8.2.3). WAHL

6. Datenkonsolidieru

WAHL (Index;Wert1;Wert2;...) gehört zu den Verweisfunktionen und verwendet einen Index, um einen Wert aus der Liste der Werteargumente zurückzugeben. Die Syntax der Funktion WAHL weist damit die folgenden Argumente auf:

t Forme

- Index: Die Angabe ist erforderlich. Index gibt an, welches Werteargument ausgewählt ist. Index muss eine Zahl zwischen 1 und 254 oder eine Formel bzw. Bezug auf eine Zelle sein, die eine Zahl zwischen 1 und 254 enthält/ausgibt. Wenn Index 1 ist, gibt WAHL Wert1 zurück. Wenn Index 2 ist, gibt WAHL Wert2 zurück usw. Ist der Index kleiner als 1 oder größer als die Nummer des letzten Werts in der Liste, gibt WAHL den Fehlerwert #WERT! zurück.
- Wert1;Wert2: Wert1 ist erforderlich, nachfolgende (bis zu maximal 254) Werte sind optional. Aus den Werten wählt die Funktion WAHL einen Wert auf der Grundlage von Index aus.

Nachfolgend sollen für weitere Analysen mit SUMMEWENN/ZÄHLENWENN(S) (vgl. die Abschnitte 6.3.4 bis 6.3.6) die einzelnen Tages-Umsatzdaten aus Spalte C mithilfe von WAHL in Monate (analog zur Pivot-Funktionalität GRUPPIEREN, vgl. Kapitel 5.2) konsolidiert werden. Hierzu müssen als Wert1 bis Wert12 die einzelnen Monate (von Januar bis Dezember) des Jahres definiert werden. Dann gibt WAHL den entsprechenden Monat zurück, wenn eine Zahl zwischen 1 und 12 als Index verwendet wird. Im Beispiel werden die jeweiligen Index-Werte dynamisch über MONAT kreiert. Diese Funktion wandelt eine fortlaufende Zahl – in unserem Fall die einzelnen Umsatz-Daten aus Spalte C – in einen Monat um. Der Monat wird dabei als ganze Zahl ausgegeben, die einen Wert von 1 (Januar) bis 12 (Dezember) annehmen und daher als Index in WAHL verwendet werden kann (vgl. Abb. 6-39 sowie Arbeitsblatt "Wahl").

| =WAHL/MON    | AT(WahF\$C2) | "Januar", "Februar", "Marz", "Apr | i","Ma","Jun" | Juli", "August", | "September","Old | ober","Novembe | er";"D | ezember")    |          |              |                   |                  |                    |                 |                              |                    |          |
|--------------|--------------|-----------------------------------|---------------|------------------|------------------|----------------|--------|--------------|----------|--------------|-------------------|------------------|--------------------|-----------------|------------------------------|--------------------|----------|
|              | C            | D                                 | E             | F                | G                | н              | 1      | J            | К        | τ.           | M                 | - N              | 0                  | P               | Q                            | R                  | S        |
| ame          | Datum        | Kategorio                         | Zahoforer     | DB/Stäck         | Abiatzmengo      | DB total       |        | WAHL         | 1.1      |              |                   |                  |                    |                 |                              |                    |          |
| 2223         | 04.01.2014   | Getstärke                         | Supplier A    | 8,0              | 15.810           | 126.480        |        | =WAHL(MO)    | W)TAN    | ahirscz);*   | Januar", "Februa  | ","Narz";"Apri   | r,"Mai","Jun",     | Juli";"August"  | "September"                  | "Oktober", "No     | wember", |
|              | 21.11.2014   | Geteiterke                        | Supplier A    | 8,0              | 12.016           | 96.128         |        | "Dezember")  |          |              |                   |                  |                    |                 |                              |                    |          |
|              | 22.07.2014   | Getränke                          | Supplier B    | 5,0              | 22.353           | 111.765        |        | J WAHL Index | ç Wertl; | (Wert2): (We | rt3); [We64] [Wet | (Wetti); (Wetti) | ) (Wertil) (Wertil | 2 [Wert10]: [We | <pre>cll; (Wert12); [7</pre> | (ret11); (Viet14); | )        |
|              | 13.10.2014   | Gemäcke                           | Supplier B    | 5,0              | 15.799           | 78.995         |        | Cktober      |          |              |                   |                  |                    |                 |                              |                    | 1.       |
|              | 23.10.2014   | Getstarke                         | Supplier B    | 5,0              | 15.352           | 76.750         |        | Clidober     |          |              |                   |                  |                    |                 |                              |                    |          |
|              | 06.11.2014   | Geteäcke                          | Supplier C    | 16,0             | 10.896           | 174.336        |        | November     |          |              |                   |                  |                    |                 |                              |                    |          |
|              | 07.11.2014   | Getränke                          | Supplier C    | 16,0             | 14.449           | 231.184        |        | November     |          |              |                   |                  |                    |                 |                              |                    |          |
| Biscuits Mix | 13.10.2014   | Backwaren & Backmischangen        | Supplier D    | 0,2              | 11.913           | 2.383          |        | Cktober      |          |              |                   |                  |                    |                 |                              |                    |          |
| Biscuits Mix | 23.10.2014   | Backwaren & Backmischungen        | Supplier D    | 0,2              | 10.825           | 2.165          |        | Cidober      |          |              |                   |                  |                    |                 |                              |                    |          |
|              | 11.11.2014   | Backwaren & Backmischungen        | Supplier E    | 1,0              | 22.041           | 22.041         |        | November     |          |              |                   |                  |                    |                 |                              |                    |          |
|              | 22 11 2014   | Backwaren & Backmischungen        | Supplier E    | 1,0              | 22.855           | 22.855         |        | November     |          |              |                   |                  |                    |                 |                              |                    |          |
|              | 12.12.2014   | Suligkeiten                       | Supplier F    | 1,8              | 9.220            | 16.135         |        | Dezember     |          |              |                   |                  |                    |                 |                              |                    |          |
|              | 23 12 2014   | Säfigkeites                       | Supplier F    | 1,8              | 17.575           | 30.756         |        | Dezember     |          |              |                   |                  |                    |                 |                              |                    |          |
| tal          | 22.11.2014   | Obst- & Genutsekonserven          | Supplier G    | 7,0              | 20.085           | 140.595        |        | November     |          |              |                   |                  |                    |                 |                              |                    |          |
| tail         | 07 12 2014   | Obst- & Genstsekonserren          | Supplier G    | 7,0              | 20 578           | 144 046        |        | Dezember     |          |              |                   |                  |                    |                 |                              |                    |          |
|              | 02.08.2014   | Fleischkonserven                  | Supplier H    | 8,4              | 12.450           | 104.580        |        | August       |          |              |                   |                  |                    |                 |                              |                    |          |
|              | 17.10.2014   | Fleischkonserven                  | Supplier H    | 8,4              | 18.031           | 151.450        |        | Cktober      |          |              |                   |                  |                    |                 |                              |                    |          |
|              | 08.01.2014   | Gewürze                           | Supplier 1    | 1,0              | 12.173           | 12.173         |        | Januar       |          |              |                   |                  |                    |                 |                              |                    |          |
|              | 12.09.2014   | Georgeze                          | Supplier 1    | 1,0              | 21.084           | 21.084         |        | September    |          |              |                   |                  |                    |                 |                              |                    |          |
| ioning       | 20.12.2014   | Gewürze                           | Supplier J    | 8,0              | 9.012            | 72.096         |        | Dezember     |          |              |                   |                  |                    |                 |                              |                    |          |
|              | 18.12.2014   | Trockenfrüchte & Nüsse            | Supplier H    | 10,3             | 13.092           | 134.193        |        | Dezember     |          |              |                   |                  |                    |                 |                              |                    |          |
|              | 21.12.2014   | Trockenfrüchte & Nüsse            | Supplier H    | 10,3             | 12.901           | 132.235        |        | Dezember     |          |              |                   |                  |                    |                 |                              |                    |          |
| les:         | 07,12,2014   | Trockonfrüchte & Nüsse            | Supplier H    | 20,0             | 16.917           | 338.340        |        | Dezember     |          |              |                   |                  |                    |                 |                              |                    |          |
| 5            | 03.09.2014   | Trockenfrüchte & Nüsse            | Supplier H    | 11,0             | 18.428           | 202 708        |        | September    |          |              |                   |                  |                    |                 |                              |                    |          |
| 5            | 18.12.2014   | Trockenfrüchte & Nüsse            | Supplier II   | 11,0             | 12.581           | 138.391        |        | Dezember     |          |              |                   |                  |                    |                 |                              |                    |          |
| 5            | 20.12.2014   | Trockenfrüchte & Nüsse            | Supplier H    | 11.0             | 12 122           | 133 342        |        | Dezember     |          |              |                   |                  |                    |                 |                              |                    |          |

Abb. 6-39: Mit WAHL Daten in Monate umwandeln

**Zu Formeln:** MONAT(Zahl) wandelt eine fortlaufende Zahl in einen Monat um. Monat wird als ganze Zahl ausgegeben, die einen Wert von 1 (Januar) bis 12 (Dezember) annehmen kann. Zahl, das umzuwandelnde Datum, ist dabei das einzige erforderliche Argument.

#### 144

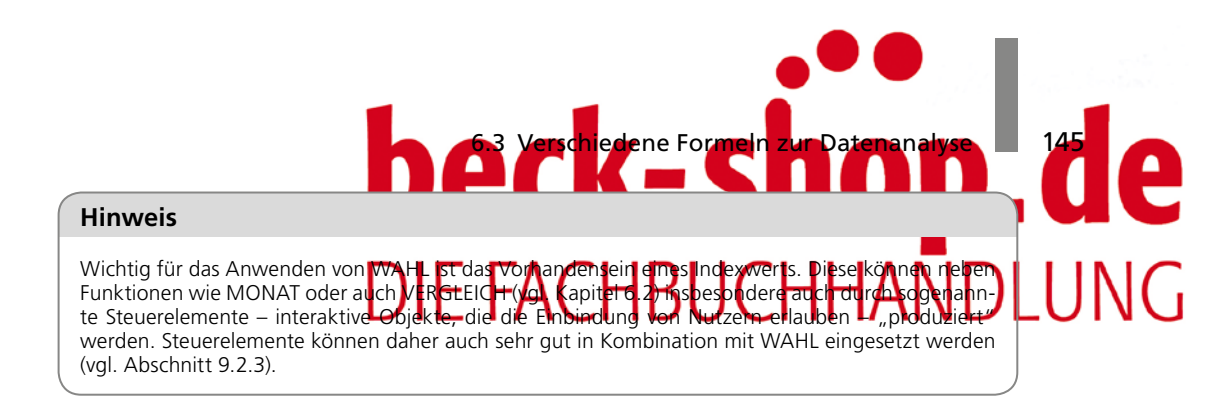

Oben wurden die einzelnen Tages-Daten mit MONAT als Index von WAHL in Monate konsolidiert, um nachfolgend weitere Analysen auf Monatsebene vornehmen zu können. Die Lösung über WAHL ist dabei deutlich eleganter und kürzer als beispielsweise über eine verschachtelte WENN (vgl. Abb. 6-40 sowie Arbeitsblatt "Wahl").

|              | C          | D                          | E          | F        | G           | H        | 1 J       | K L        | M             | N                | 0            | P            | Q               | R            | S           |
|--------------|------------|----------------------------|------------|----------|-------------|----------|-----------|------------|---------------|------------------|--------------|--------------|-----------------|--------------|-------------|
| time         | Datum      | Kategorie                  | Zuliefecer | DB/Stück | Absatzmenge | DB total | WAHL      | WENN       | a contract    |                  |              |              |                 |              |             |
|              | 64.01.2014 | Getrinke                   | Supplier A | 8,0      | 15.810      | 126.480  | Januar    | =WENN(M    | DNAT(C2)=1    | "Januar";WEN     | N(MONAT(CS   | ]=2,"Februar | "WENN(MON       | AT(C2)=3,'Ma | rz*,WENN(   |
|              | 21.11.2014 | Getränke                   | Supplier A | 8,0      | 12.016      | 96.128   | November  | MONATICS   | -4,"April",W  | ENN(MONAT(C      | 2)=5,"Mai",V | VENN/MONA    | f(C2)=6,"Juni"; | WENN(MON#    | AT(G2)=7,*3 |
|              | 22.07.2014 | Getränke                   | Supplier B | 5,0      | 22.35)      | 111.765  | 3.6       | WENN(MO    | NAT(C2)=8;*   | August",WENN     | (MONAT(C2)   | =9;"Septemb  | er",WENN(MO     | NAT(C2)=10,* | 'Oldober",  |
|              | 13 10 2014 | Getränke                   | Supplier B | 5,0      | 15.799      | 78.995   | Oktober   | WENN(MO    | NAT(C2)=11    | "November", "D   | ezember")))) | 000000       |                 |              |             |
|              | 23.10.2014 | Getranke                   | Supplier B | 5,0      | 15.352      | 76.760   | Oklober   | C WENN/Pro | fung (Dane_We | (Inwit Jamel (In |              |              |                 |              |             |
|              | 06.11,2014 | Gettänke                   | Supplier C | 16,0     | 10.896      | 174.336  | November  | November   | 1             |                  |              |              |                 |              |             |
|              | 07.11.2014 | Getränke                   | Supplier C | 16,0     | 14.449      | 231.184  | November  | November   |               |                  |              |              |                 |              |             |
| Jiscuits Mix | 13.10.2014 | Backwaren & Backmischungen | Supplier D | 0,2      | 11.913      | 2.383    | Oktober   | Oktober    |               |                  |              |              |                 |              |             |
| Riscuits Mix | 23.10.2014 | Backwaren & Backmischungen | Supplier D | 0.2      | 10.826      | 2.165    | Oktober   | Oktober    |               |                  |              |              |                 |              |             |
|              | 11.11.2014 | Backwaren & Backmischungen | Supplier E | 1,0      | 22.041      | 22.041   | November  | November   |               |                  |              |              |                 |              |             |
|              | 22.11.2014 | Backwaren & Backmischangen | Supplier E | 1.0      | 22.855      | 22.855   | November  | November   |               |                  |              |              |                 |              |             |
|              | 12 12 2014 | Subjecten                  | Supplier F | 1.8      | 9 220       | 16 135   | Dezember  | Dezember   |               |                  |              |              |                 |              |             |
|              | 23.12.2014 | Sahijkeiten                | Supplier F | 1,8      | 17.575      | 30.756   | Dezember  | Dezember   |               |                  |              |              |                 |              |             |
| ai i         | 22.11.2014 | Obst & Gemüsekonserven     | Supplier G | 7,0      | 20.085      | 140.595  | November  | November   |               |                  |              |              |                 |              |             |
| al           | 07.12.2014 | Obst- & Gemüsekonserven    | Supplier G | 7,0      | 20.578      | 144.046  | Dezember  | Dezember   |               |                  |              |              |                 |              |             |
|              | 02.08.2014 | Fleischkouserven           | Supplier H | 8,4      | 12.450      | 104.580  | August    | August     |               |                  |              |              |                 |              |             |
|              | 17.10.2014 | Fleischkonserven           | Supplier H | 8,4      | 18.031      | 151.450  | Oktober   | Oktober    |               |                  |              |              |                 |              |             |
|              | 08.01.2014 | Gewarze                    | Supplier 1 | 1,0      | 12.173      | 12.173   | Januar    | Januar     |               |                  |              |              |                 |              |             |
|              | 12.09.2014 | Gewieze                    | Supplier I | 1.0      | 21.084      | 21.084   | September | September  |               |                  |              |              |                 |              |             |
| oning        | 20.12.2014 | Gewärze                    | Supplier J | 8.0      | 9.012       | 72.096   | Dezember  | Dezember   |               |                  |              |              |                 |              |             |
|              | 18.12.2014 | Trockenfrüchte & Nüsse     | Supplier H | 10,3     | 13.092      | 134.193  | Dezember  | Dezember   |               |                  |              |              |                 |              |             |
|              | 21 12 2014 | Trockenfitichte & Nusse    | Supplier H | 10,3     | 12.901      | 132 235  | Dezember  | Dezember   |               |                  |              |              |                 |              |             |
| es           | 07.12.2014 | Trockeafrüchte & Nüsse     | Supplier H | 20,0     | 16.917      | 338.340  | Dezember  | Dezember   |               |                  |              |              |                 |              |             |
|              | 03.09.2014 | Trockeafrüchte & Nüsse     | Supplier H | 11.0     | 18.428      | 202.708  | September | September  |               |                  |              |              |                 |              |             |
|              | 18.12.2014 | Trockenfrüchte & Nüsse     | Supplier H | 11.0     | 12 581      | 138 391  | Dezember  | Dezember   |               |                  |              |              |                 |              |             |
|              | 20.12.2014 | Trockenfrachte & Nasse     | Supplier H | 11.0     | 12.122      | 133.342  | Dezember  | Dezember   |               |                  |              |              |                 |              |             |

Abb. 6-40: Mit verschachtelter WENN Daten in Monate umwandeln

# **Excel-Wissen**

Datumsangaben werden in Excel als fortlaufende Zahlen gespeichert, damit sie für Berechnungen verwendet werden können. Standardmäßig ist der 1. Januar 1900 die fortlaufende Zahl 1 und etwa der 1. Januar 2015 die fortlaufende Zahl 42005, da dieses Datum 42005 Tage nach dem 01.01.1900 liegt. Die Werte, die von den Funktionen JAHR, MONAT und TAG zurückgegeben werden, sind gregorianische Werte, unabhängig davon, welches Anzeigeformat die eingegebenen Datumswerte besitzen.

## SUMMEWENN(S)

Nachfolgend soll mithilfe der Formeln SUMMEWENN und SUMMEWENNS eine pivot-ähnliche Analyse der Umsätze der einzelnen Produkte nach Monaten erstellt werden. Als Erstes ist hierfür eine **Liste mit Unikaten** zu schaffen, auf die sich die Formeln beziehen können – Pivot macht dies automatisch. Dazu sind die **Duplikate** (doppelte/ mehrmals vorkommende Produkte oder Monate) zu entfernen: Die Produkte in Spalte B sind in Spalte K zu kopieren und zu markieren. Unter DATEN-DUPLIKATE ENT-FERNEN ist zweimal OK zu bestätigen. Damit werden die doppelten Produkte aus der Umsatz-Liste entfernt und es bleiben **13 Unikate/eindeutige Produkte** übrig. Derselbe

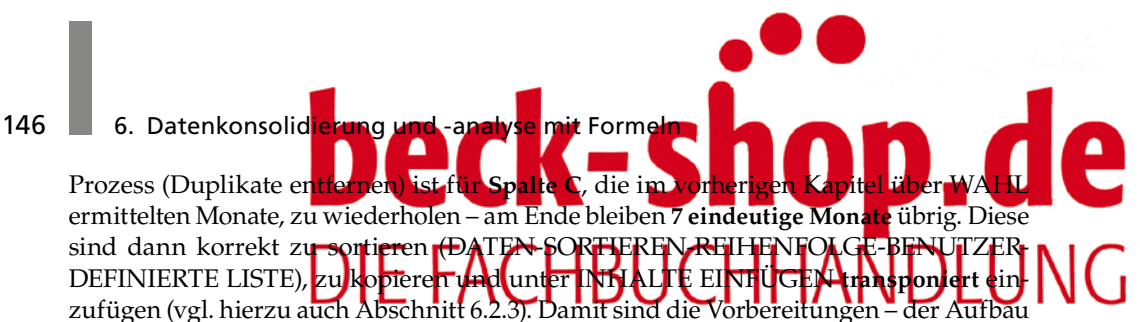

des Datengerüsts für die nachfolgende Analyse – abgeschlossen (vgl. Abb. 6-41).

|                                | Januar | Juli | August | September | Oktober | November | Dezember |
|--------------------------------|--------|------|--------|-----------|---------|----------|----------|
| Traders Chai                   |        |      |        |           |         |          |          |
| Traders Beer                   |        |      |        |           |         |          |          |
| Traders Coffee                 |        |      |        |           |         |          |          |
| Traders Chocolate Biscuits Mix |        |      |        |           |         |          |          |
| Traders Scones                 |        |      |        |           |         |          |          |
| Traders Chocolate              |        |      |        |           |         |          |          |
| Traders Fruit Cocktail         |        |      |        |           |         |          |          |
| Traders Crab Meat              |        |      |        |           |         |          |          |
| Traders Syrup                  |        |      |        |           |         |          |          |
| Traders Cajun Seasoning        |        |      |        |           |         |          |          |
| Traders Walnuts                |        |      |        |           |         |          |          |
| Traders Dried Apples           |        |      |        |           |         |          |          |
| Traders Dried Pears            |        |      |        |           |         |          |          |

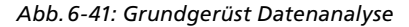

# TIPP

#### Benutzerdefinierte Listen

Benötigen Sie eine bestimmte Abfolge von Begriffen (bspw. Produktkategorien, Standortnamen etc.) nicht nur einmal, sondern immer wieder, können Sie eine sogenannte BENUTZERDEFINIERTE LISTE auch selbst erstellen. Am besten sind dazu alle Begriffe, die in der Liste enthalten sein sollen, in die Zellen eines Tabellenblattes zu schreiben. Unter START-OPTIONEN-ERWEITERT-ALLGEMEIN-BENUT-ZERDEFINIERTE LISTEN BEARBEITEN-NEUE LISTE sind die im Tabellenblatt geschriebenen Begriffe zu markieren, dann ist auf IMPORTIEREN und abschließend auf OK zu klicken (vgl. Abb. 6-42).

| Traders Chai                   | Optionen                                                                             | ୍ଷ ×                                    |
|--------------------------------|--------------------------------------------------------------------------------------|-----------------------------------------|
| Traders Beer                   | Benutzerdefinierte Listen                                                            |                                         |
| Traders Coffee                 |                                                                                      | Listen sinte Rese                       |
| Traders Chocolate Biscuits Mix | Benutzerdefinierte Listen:                                                           | Listeneintrage:                         |
| Traders Scones                 | Mon, Tue, Wed, Thu, Fri, Sat, Sun                                                    | Traders Beer                            |
| Traders Chocolate              | Monday, Tuesday, Wednesday, Thursda                                                  | Traders Coffee Löschen                  |
| Traders Fruit Cocktail         | January, February, March, April, May, Ju                                             | Traders Scones                          |
| Traders Crab Meat              | Mo, Di, Mi, Do, Fr, Sa, So<br>Montag, Dienstag, Mittwoch, Donners'                   | Traders Chocolate                       |
| Traders Syrup                  | Jan, Feb, Mrz, Apr, Mai, Jun, Jul, Aug, S<br>Japuar, Februar, Mărz, April, Mai, Juni | Traders Crab Meat                       |
| Traders Cajun Seasoning        | Traders Chai, Traders Beer, Traders Coff                                             | Traders Cajun Seasoning                 |
| Traders Walnuts                |                                                                                      | Traders Walnuts<br>Traders Dried Apples |
| Traders Dried Apples           |                                                                                      |                                         |
| Traders Dried Pears            | Liste aus Zellen importieren:                                                        | \$8\$3:\$8\$15                          |
|                                |                                                                                      |                                         |
|                                |                                                                                      |                                         |
|                                |                                                                                      | OK Abbrechen                            |

Abb. 6-42: Benutzerdefinierte Liste erstellen

Nun können Sie immer wieder auf diese Liste zurückgreifen, ohne diese jedes Mal neu eingeben zu müssen. Sie können benutzerdefinierte Listen dabei auf zwei unterschiedliche Arten in Excel verwenden:

- zum Füllen von Zellbereichen,
- zum benutzerdefinierten Sortieren von Tabellen.